# **Model covered**

AI-303

# Supported operating systems

Windows 7 (32/64-bit) Windows 8 (32/64-bit) Windows 8.1 (32/64-bit) Windows 10 (32/64-bit) Windows11 As of Feb, 2023

# Checking the firmware version

### **1** Turn the unit on.

- **2** Press the remote control DISPLAY button for three seconds.
- **3** The MQA indicator lights yellow while the input indicators show the release number.

| Release number | COAX         | OPT          | LINE 1 | LINE 2       |
|----------------|--------------|--------------|--------|--------------|
| 1              |              |              |        | $\checkmark$ |
| 2              |              |              | ✓      |              |
| 3              |              |              | ✓      | ~            |
| 4              |              | ✓            |        |              |
| 5              |              | $\checkmark$ |        | ~            |
| 6              |              | ✓            | ✓      |              |
| 7              |              | $\checkmark$ | ✓      | ~            |
| 8              | $\checkmark$ |              |        |              |
| 9              | ~            |              |        | ~            |
| 10             | $\checkmark$ |              | ✓      |              |

Updating is not necessary if the version (release number) is the most recent.

## **Update procedures**

A USB cable is necessary to update the firmware. **Use a commer-**cially-available cable.

### ATTENTION

Cables designed only for charging cannot be used. Always use a USB cable that supports data transmission.

#### NOTE

The screens used in these instructions are from Windows 10.

#### 1 Uncompress the downloaded file.

The following files will appear.

- Win\_DFU\_driver.exe
- AI-303\_updater\_xxxx\_yy.exe (xxxx is the firmware version, yy is the release number)

# 2 Double-click Win\_DFU\_driver.exe, and press the Enter key.

☞ C¥WINDOWS¥system32¥cmd.exe – □ × \* DFU driver for "Windows10 32bit" will be installed. Press any key to continue . . . \_

### NOTE

If a "User Account Control" pop-up message appears during installation, click "Yes".

# **3** When the Device Driver Installation Wizard appears, click "Next".

| To continue, click Next. | Welcome to the Device Driver<br>Installation Wizard!<br>This wizard helps you install the software drivers that some<br>computers devices need in order to work. |
|--------------------------|----------------------------------------------------------------------------------------------------|
|--------------------------|----------------------------------------------------------------------------------------------------|

Microsoft and Windows are either registered trademarks or trademarks of Microsoft Corporation in the United States and/or other countries.

Other company names and product names in this document are the trademarks or registered trademarks of their respective owners.

# TEAC

### 4 Click "Finish".

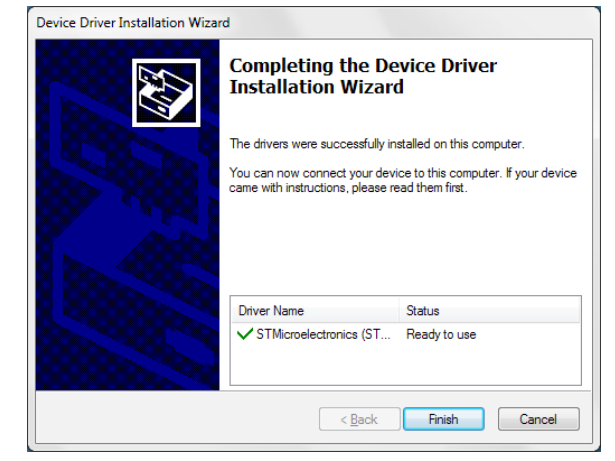

**5** Disconnect the power cord connected to the unit and wait 10 seconds.

6 While pressing the SOURCE button on the front of the unit, connect the power cord to the unit.

### 7 Use a USB cable to connect the computer to the USB input port on the back of the unit.

Refer to the unit's operation manual for the location of the USB input port.

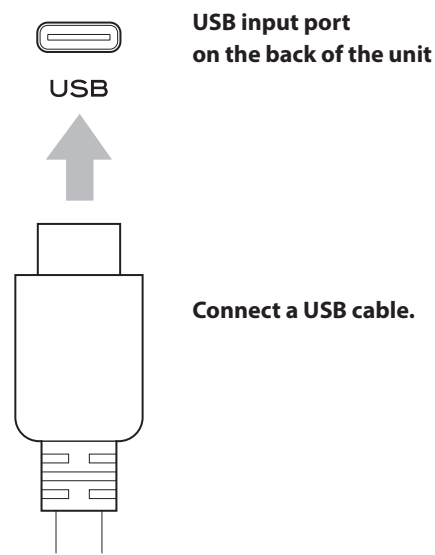

Connect a USB cable.

8 Double-click AI-303\_updater\_xxxx\_yy.exe, and click OK.

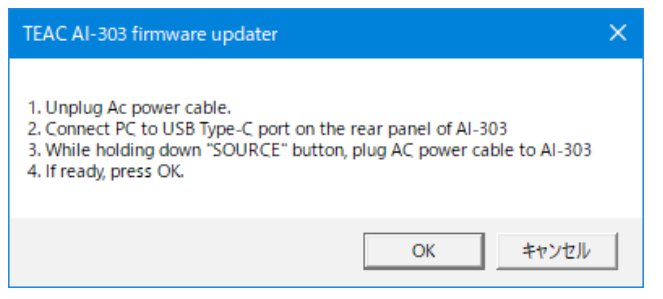

Do not disconnect the power cord while the following screen is being shown because the firmware is in the process of being written.

• Do not click OK.

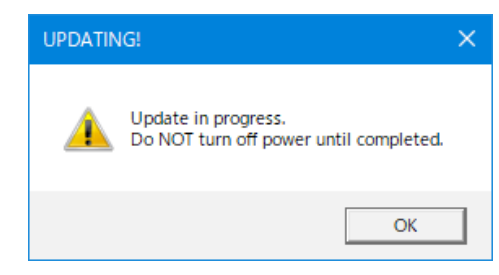

### NOTE

The following screen will appear if the unit is not recognized by the computer. Click OK to close the window.

| TEAC AI- | 303 firmware updater                                                                                                    | × |
|----------|----------------------------------------------------------------------------------------------------|---|
| 8        | Update failed. Please check below and retry.<br>- Is the DFU driver installed?<br>- Is the USB cable connected correctly? |   |
|          | OK                                                                                                    |   |

Check the connection between the computer and the unit, and double-click Al-303\_updater\_xxxx\_yy.exe.

- Cables designed only for charging cannot be used for firmware updates. Use a USB cable that supports data transmission.
- Connecting to a different USB port on the computer might allow it to recognize the unit.

### 9 When "Update is completed!" appears, click OK to close the window.

| TEAC AI-303 firmware updater                 | × |
|----------------------------------------------|---|
| Update completed!<br>Re-plug AC power cable. |   |
| OK                                           |   |

- 10 Disconnect the power cord connected to the unit and wait 10 seconds.
- **11** Follow the procedures in "Checking the firmware version" on the previous page and check the firmware version.